# Digitale Gesundheitswelt

## Freischaltung Benutzerkonto und Aktivierung der ePA

Voraussetzung: Sie haben sich bereits ein Benutzerkonto über unsere **Online-Service-App** "Meine energie-BKK" erstellt.

# energie · BKK

Unsere Energie für Ihre Gesundheit

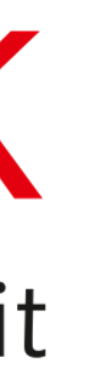

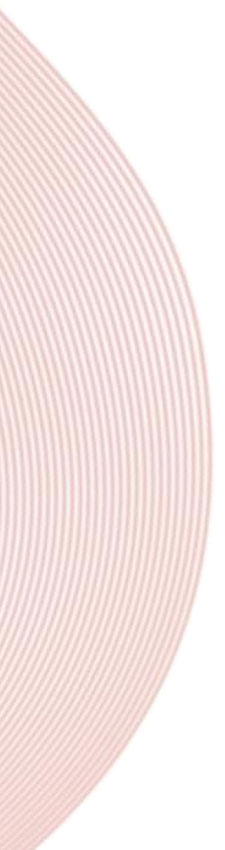

# Neue ePA-App freischalten

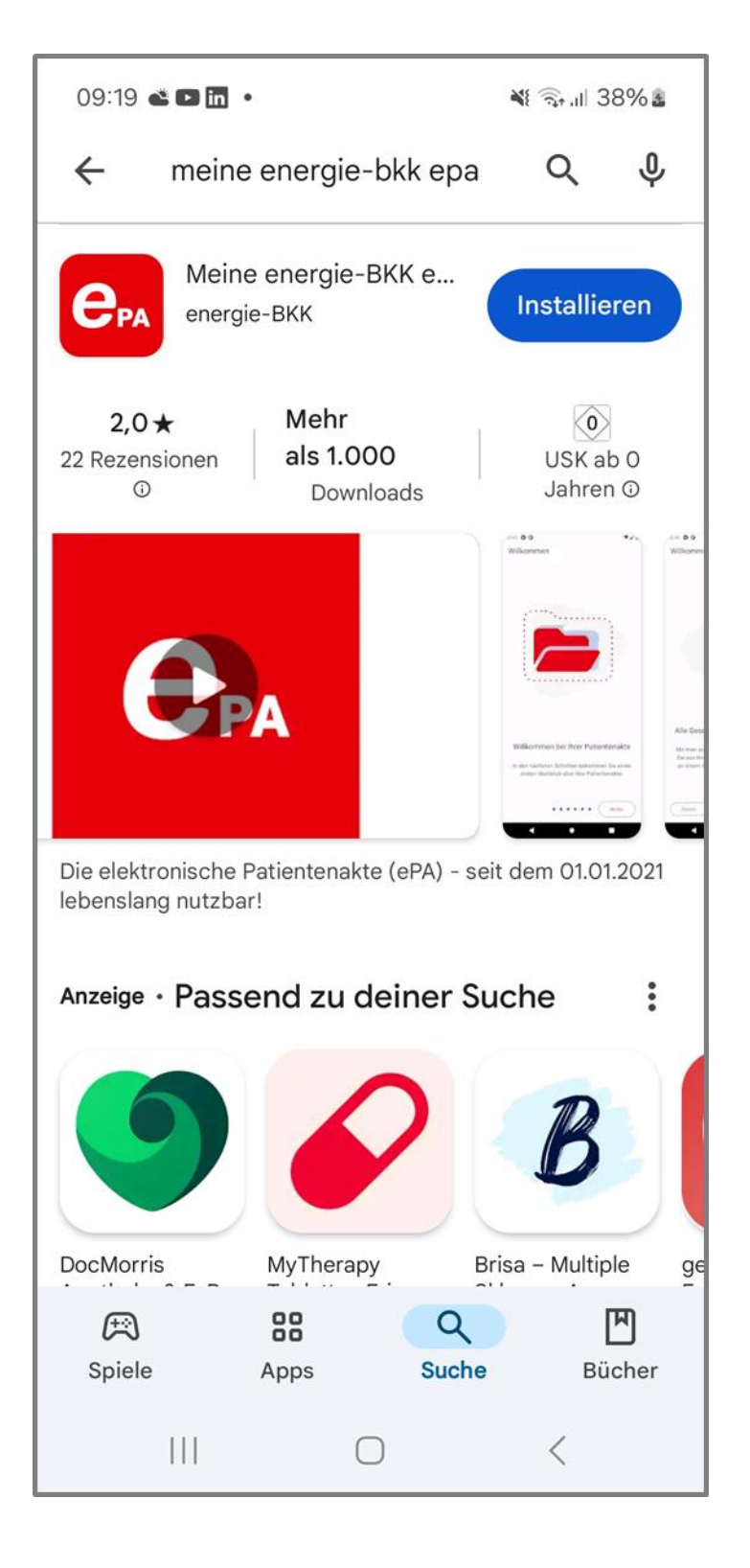

| .all 🙃 🛛 🎗 I           | 8                              |                            | 90 % 💌 I 09                  | 9:37     |
|------------------------|--------------------------------|----------------------------|------------------------------|----------|
| 🗙 🔒 iai                | m-bms.de                       |                            | <                            | :        |
| Haben Si<br>Benutzer   | e berei <sup>.</sup><br>konto? | ts ein                     |                              | ?        |
| Versiche               | rtennumr                       | ner                        |                              |          |
| Passwort               | t                              |                            | ٢                            | ,        |
|                        |                                | Pass                       | wort vergesse                | <u>n</u> |
|                        | ÿ                              | Anmelder                   | ı                            |          |
|                        | o                              | der zuers                  | .t                           | -        |
|                        | R                              | egistriere                 | 'n                           |          |
| Ein Benut<br>Nutzung ( | zerkonto<br>unserer o          | o ist Vorau<br>digitalen S | ussetzung für o<br>Services. | die      |
|                        | $\triangleleft$                | $\bigcirc$                 |                              |          |

Laden Sie die "Meine energie-BKK ePA" App aus dem App Store Ihres Geräts (Android oder iOS) herunter

Melden Sie sich mit den Zugangsdaten an, die Sie in Ihrer "Meine energie-BKK" App erstellt haben, und tippen Sie anschließend auf [Anmelden]

# Vergleichscode erstellen

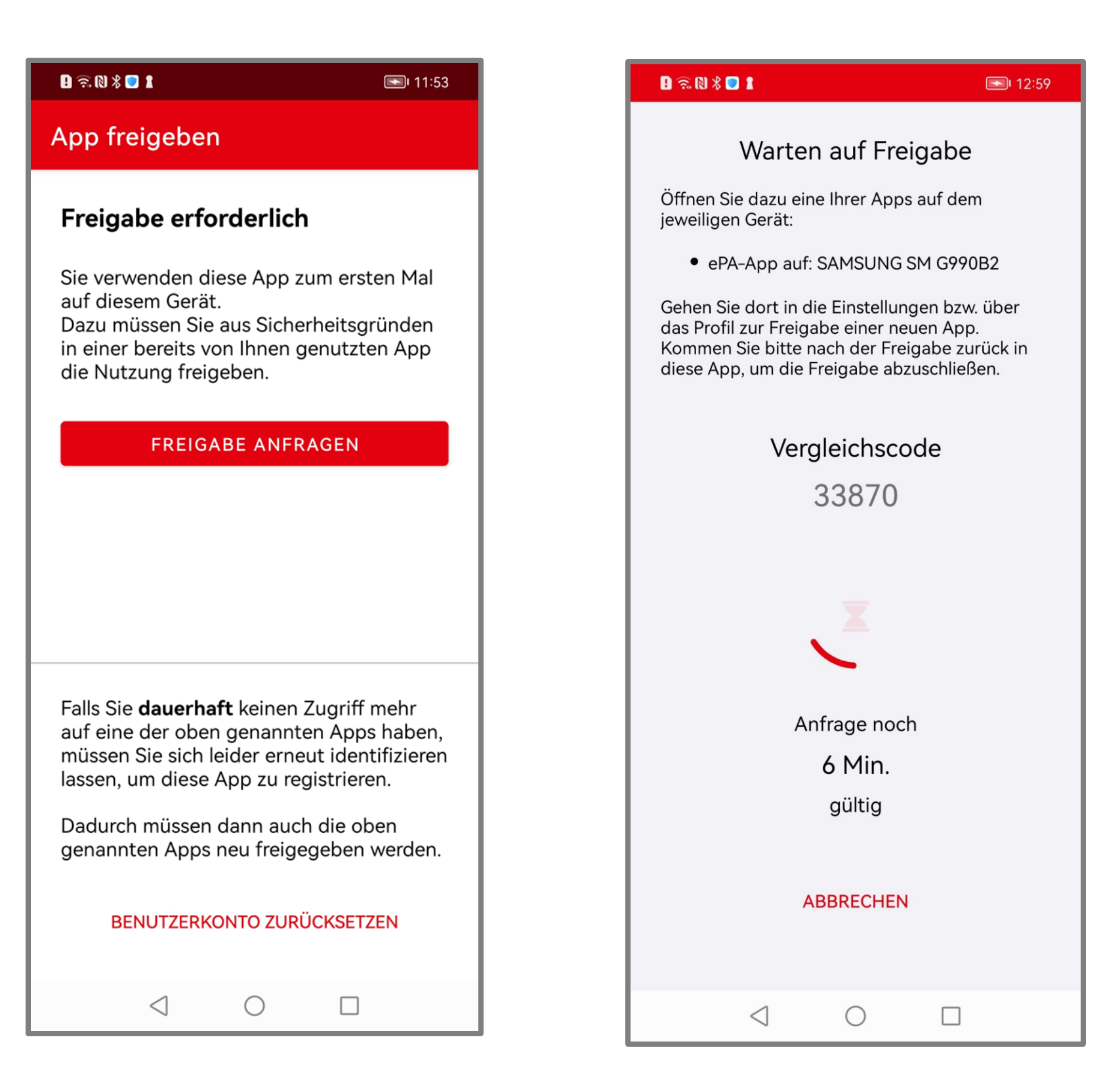

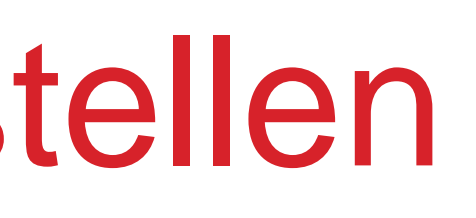

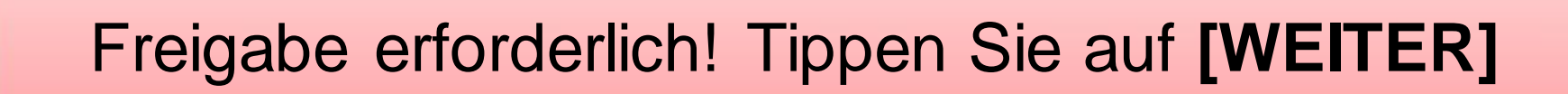

Ein Vergleichscode wird erstellt

Lassen Sie die "Meine energie-BKK ePA" App unbedingt geöffnet und wechseln Sie zu Ihrer "Meine energie-BKK" App

Hinweis: Bei Samsung-Geräten muss "Energie sparen" ausgeschaltet sein

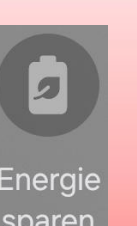

# Online-Service-App öffnen

|                                                         |                                                                  | 90 9                | % 💽 I 09     | .37 |
|---------------------------------------------------------|------------------------------------------------------------------|---------------------|--------------|-----|
| 🗙 🔒 iam-bms.de                                          |                                                                  |                     | <            | :   |
| Haben Sie bereit<br>Benutzerkonto?                      | s ein                                                            |                     |              | ?   |
| Versichertennumm                                        | er                                                               |                     |              |     |
|                                                         |                                                                  |                     |              |     |
| Passwort                                                |                                                                  |                     |              |     |
|                                                         |                                                                  |                     | ۲            |     |
|                                                         | Passv                                                            | vort ver            | <u>gesse</u> | n   |
|                                                         |                                                                  |                     |              |     |
| А                                                       | nmelden                                                          |                     |              |     |
| A<br>oc                                                 | nmelden<br>der zuerst                                            |                     |              | -   |
| A<br>oc                                                 | nmelden<br>der zuerst<br>gistrierer                              |                     |              | -   |
| A<br>oc<br>Re<br>Ein Benutzerkonto<br>Nutzung unserer d | nmelden<br>der zuerst<br>gistrierer<br>ist Voraus<br>igitalen So | ssetzun<br>ervices. | g für c      | die |

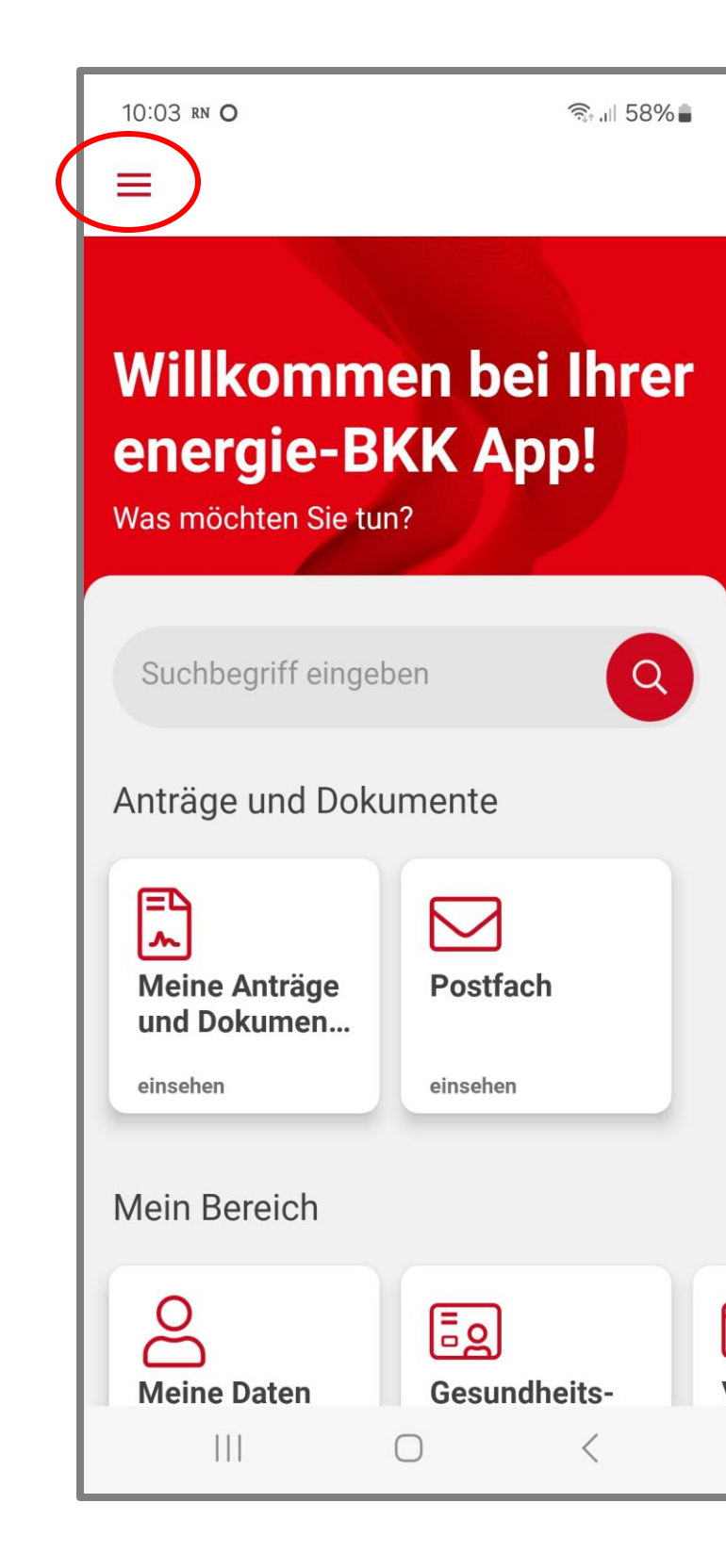

Melden Sie sich in der "Meine energie-BKK" App mit Ihrer Versicherungsnummer und Ihrem Passwort an

Tippen Sie auf [Anmelden]

Nach der erfolgreichen Anmeldung in der App gehen Sie auf das Burger-Menü-Icon

# Einstellungen öffnen

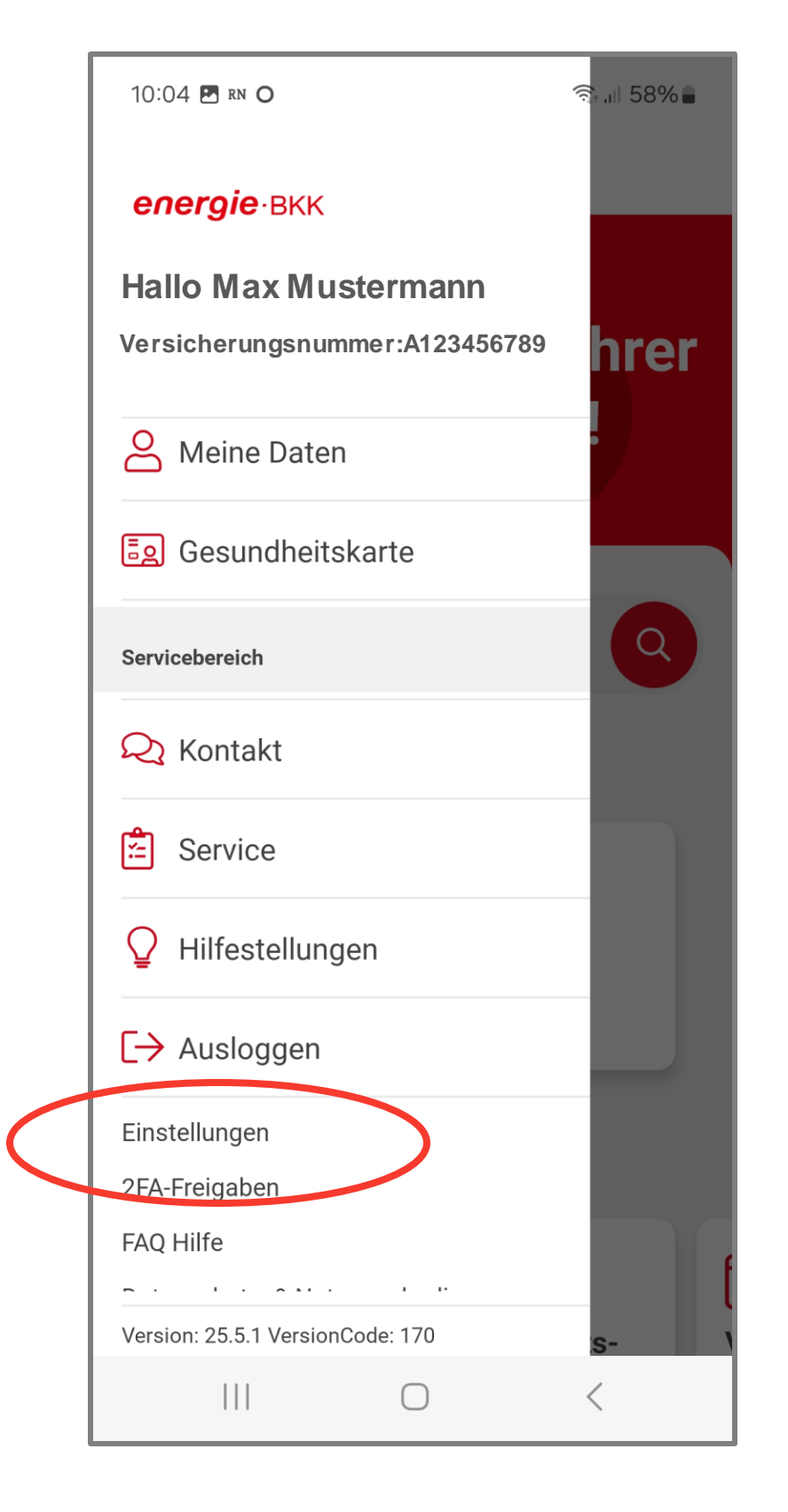

| 10:04 🖪 rn O                                                                                                    | ŝ, i∥ 58 |
|----------------------------------------------------------------------------------------------------|----------|
| =                                                                                                    |          |
| Einstellungen                                                                                                    |          |
| Allgemeine Einstellungen                                                                                                    |          |
| Passwort ändern                                                                                                    | >        |
| Berechtigungen                                                                                                    | )        |
| App-Code ändern                                                                                                    | >        |
| Geräte freigeben                                                                                                    | >        |
| App-Sicherheit                                                                                                    |          |
| Biometrischer Login<br>Bei Aktivierung können alle Personen<br>die ihre biometrischen Merkmale<br>(Gesicht oder Fingerabdruck) auf<br>diesem Gerät hinterlegt haben, die Ap<br>starten und Aufträge freigeben. | pp       |
| Screenshot-Funktion<br>Bei Aktivierung können Screenshots                                                                                                    | <        |

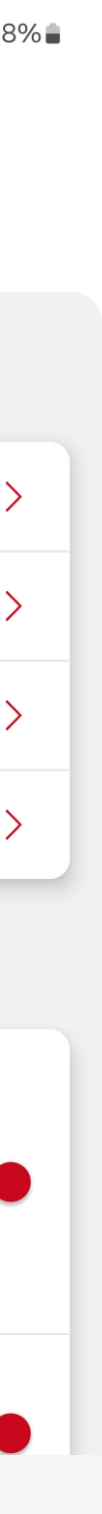

Tippen Sie auf [Einstellungen]

Wählen Sie [Geräte freigeben] aus

# Freigabe erteilen

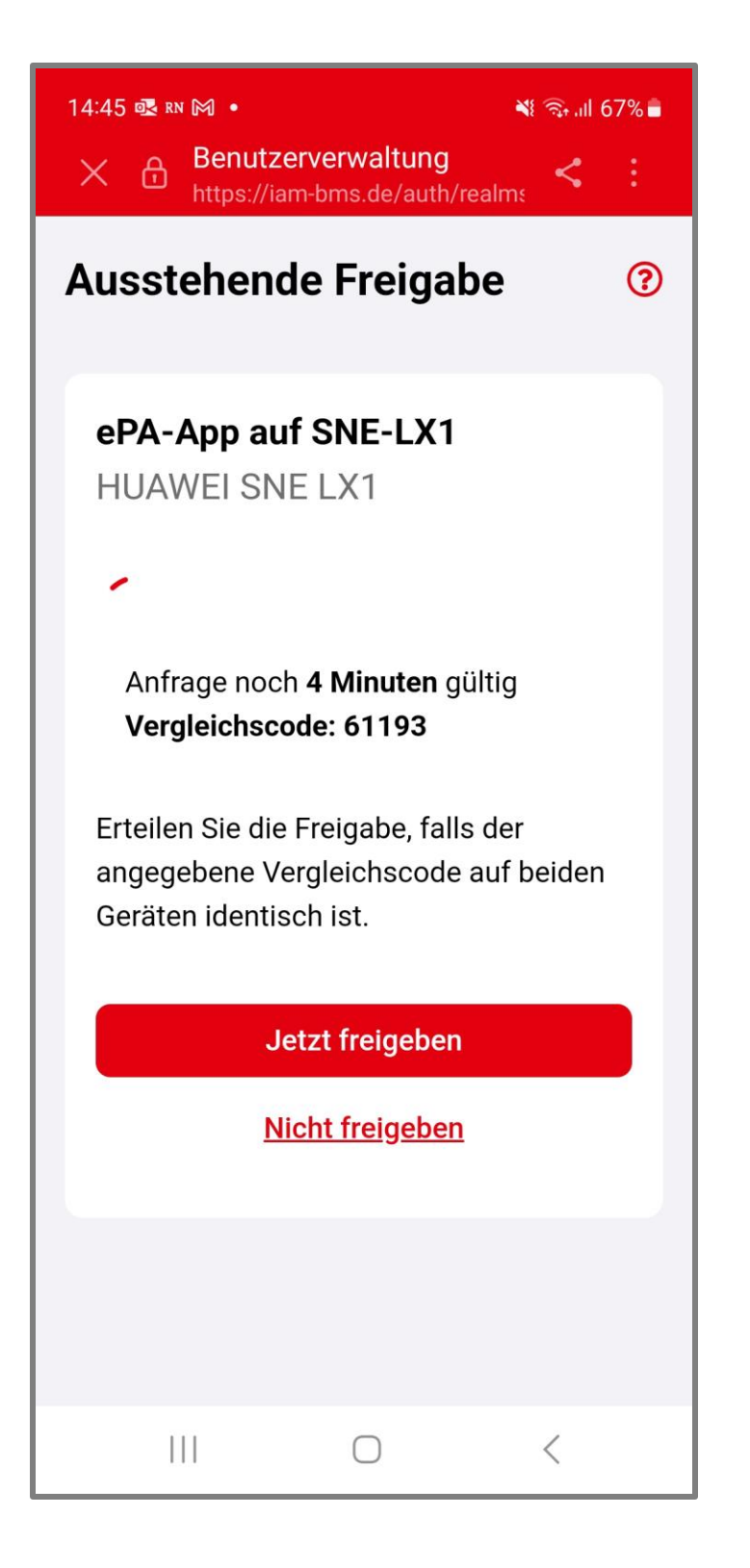

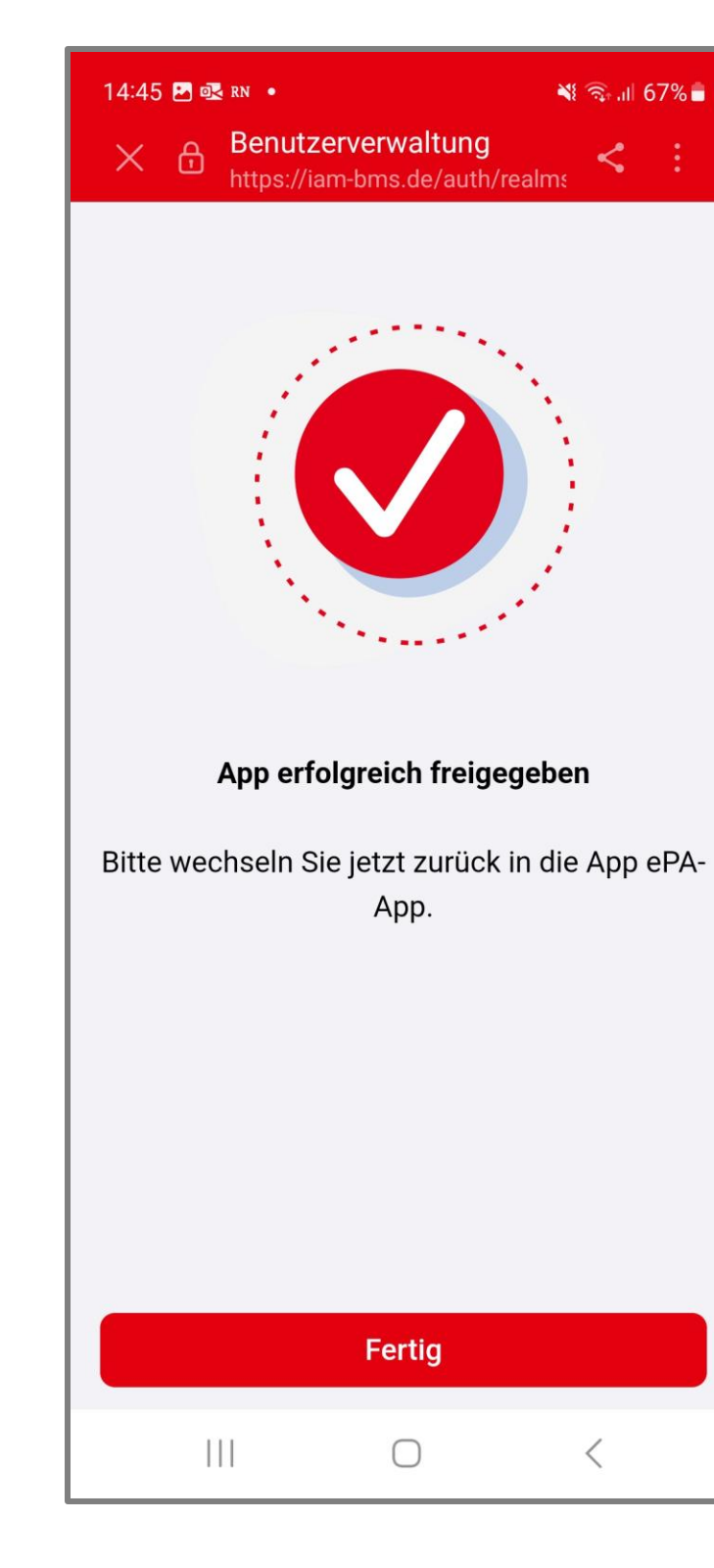

Prüfen Sie den Vergleichscode! Bei Übereinstimmung tippen Sie auf [Jetzt freigeben]

Nach der erfolgreichen Freigabe tippen Sie auf [Fertig] und wechseln wieder in die ePA-App

# Anmeldeverfahren auswählen

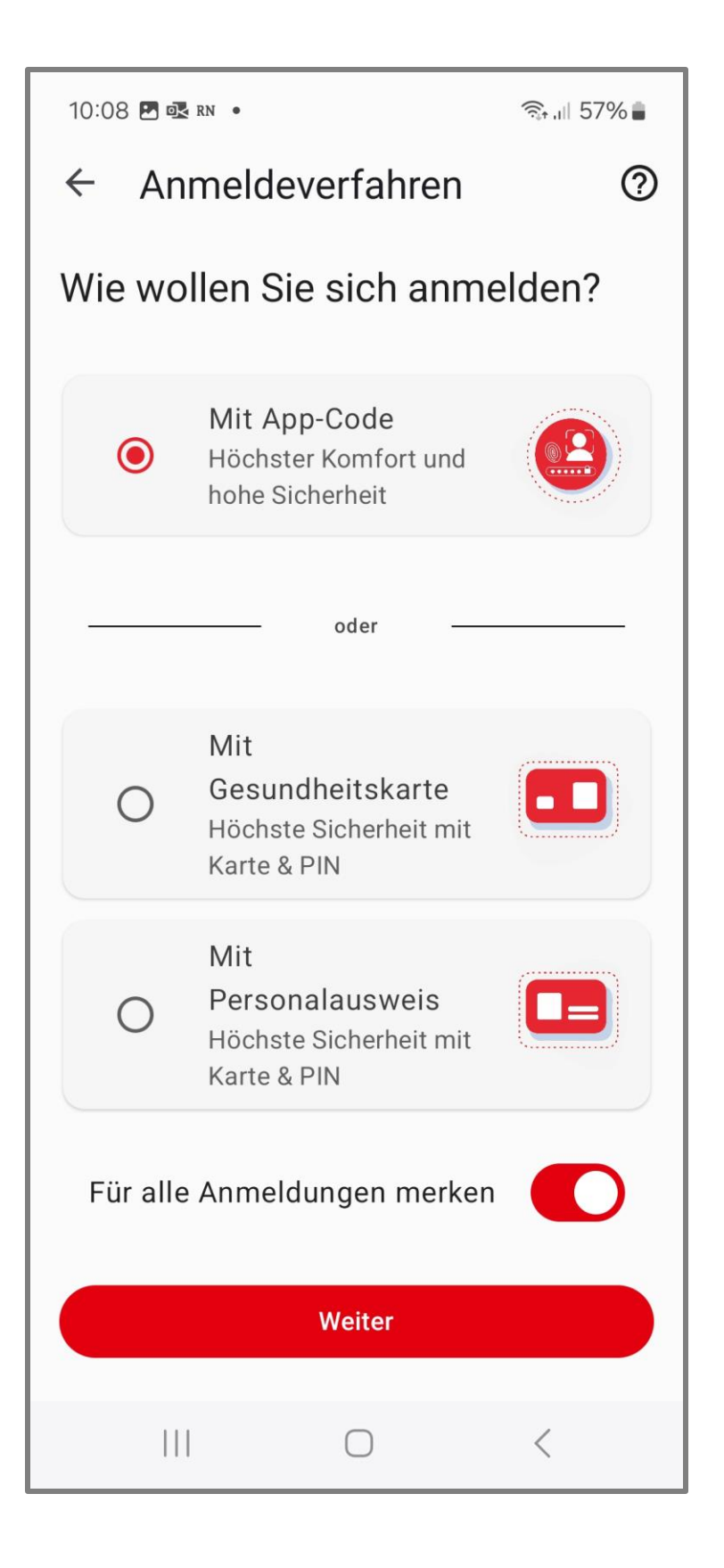

Legen Sie fest, wie Sie sich zukünftig in Ihrer ePA-App anmelden wollen. Wir empfehlen die Variante "Mit App-Code"

Wenn Sie diese Abfrage zukünftig nicht mehr sehen möchten, aktivieren Sie [Für alle Anmeldungen merken]

Wenn alle Einstellungen Ihren Wünschen entsprechen, tippen Sie auf [WEITER]

# App-Code eingeben

| 10:07 🖪 🐼 rn 🔹           |              | िंड्र .⊪ 57% <b>∎</b> |  |
|--------------------------|--------------|-----------------------|--|
| ← Anmel                  | den          | 0                     |  |
| Mit App-Co               | de           |                       |  |
| App-Code eingeben        |              |                       |  |
|                          | Bestätigen   |                       |  |
| Anderes Anmeldeverfahren |              |                       |  |
|                          |              | 段                     |  |
| 1                        | 2 АВС        | 3 DEF                 |  |
| <b>4</b> GHI             | 5 JKL        | 6 MNO                 |  |
| 7 PQRS                   | <b>8</b> TUV | 9 WXYZ                |  |
| $\overline{\mathbf{x}}$  | 0            | ОК                    |  |
| Q                        | 0            | $\sim$                |  |

Geben Sie den 6-stelligen App-Code ein, den Sie bei der Einrichtung Ihrer Online-Service-App "Meine energie-BKK" vergeben haben

Tippen Sie auf [Bestätigen]

# Bestätigung erforderlich

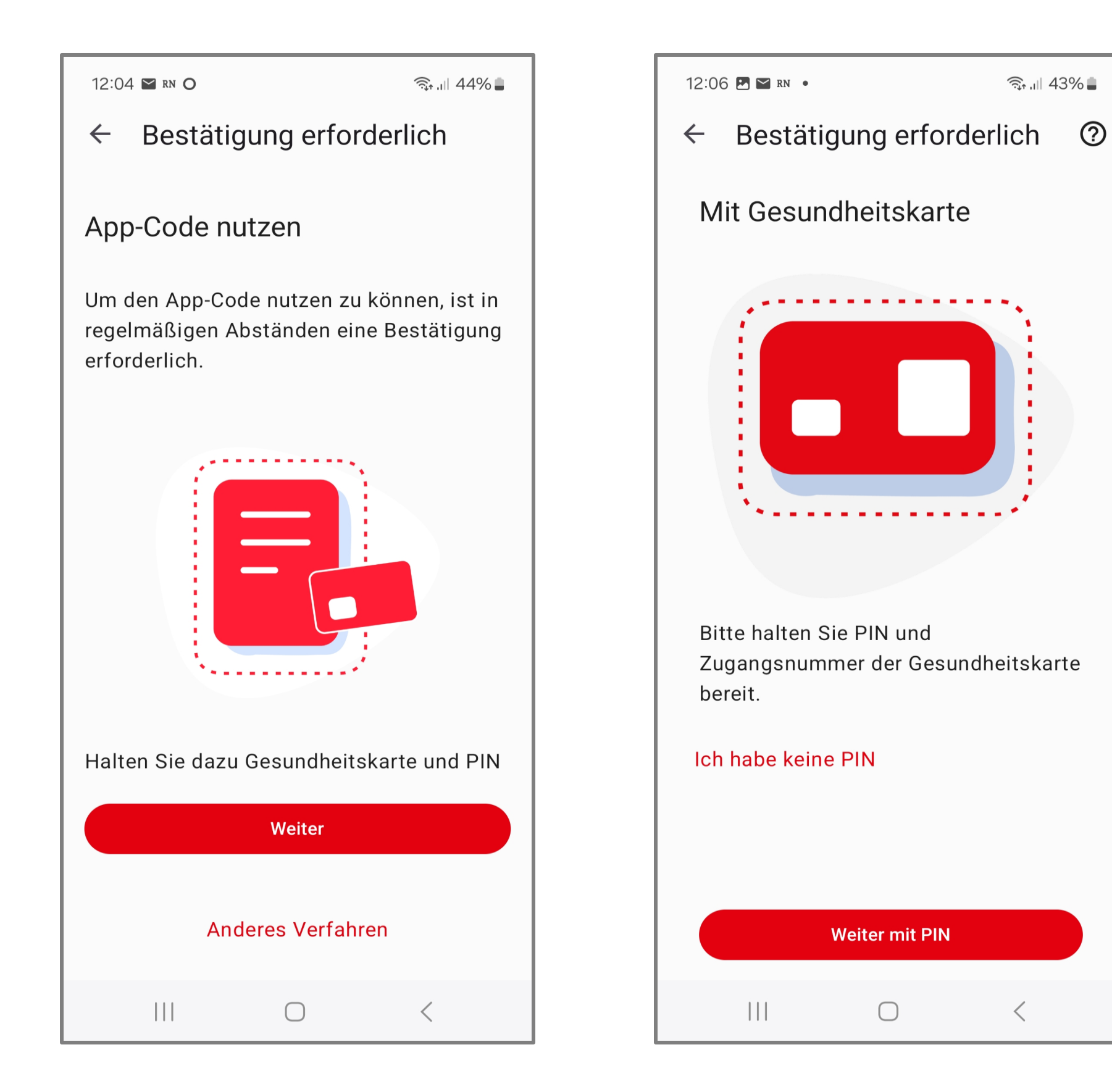

🗟 ।।। 43% 🛢

Für die Nutzung des App-Codes ist zunächst und danach regelmäßig alle 6 Monate eine Identitätsprüfung mit Gesundheitskarte und PIN erforderlich. Tippen Sie auf [Weiter]

Ihre PIN haben Sie nach der erfolgreichen Identifizierung (z. B. mit PostID-Verfahren) per Brief von uns erhalten. Ihre PIN und auch Ihre PUK finden Sie unter dem Rubbelfeld (Sichtschutzfolie)

Wurde Ihre Identität erst vor kurzem bestätigt, ist Ihre PIN vermutlich noch auf dem Postweg

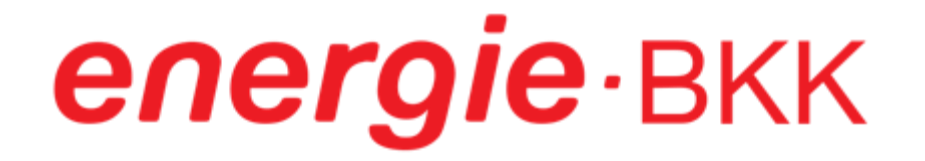

# Identität prüfen

| 12:10 🖪 🏼 rn 🔹                                                                               |        | இப்பி 43% 🛢 |  |
|----------------------------------------------------------------------------------------------|--------|-------------|--|
| ← Identität pr                                                                               | üfen   | ?           |  |
|                                                                                              |        |             |  |
| 8                                                                                            |        |             |  |
| Mit Gesundheit                                                                               | skarte |             |  |
|                                                                                              |        | 0           |  |
| PIN                                                                                          |        | 0           |  |
| Zugangsnumme                                                                                 | er     | $\bigcirc$  |  |
| Zugangsnummer                                                                                | merken |             |  |
| Die PIN haben wir Ihnen per Brief geschickt. Die<br>Zugangsnummer finden Sie vorne auf Ihrer |        |             |  |
| W                                                                                            | /eiter |             |  |
|                                                                                              | 0      | <           |  |

### Stellen Sie sicher, dass Ihre NFC-Funktion an Ihrem Smartphone eingestellt ist.

Geben Sie Ihre PIN ein, die wir Ihnen per Brief mitgeteilt haben. Ihre PIN und auch Ihre PUK finden Sie unter dem Rubbelfeld (Sichtschutzfolie)

Geben Sie Ihre Zugangsnummer ein. Die sechsstellige Zahl befindet sich auf der Vorderseite Ihrer Gesundheitskarte. Aktivieren Sie [Zugangsnummer merken]

Wenn alle Einstellungen Ihren Wünschen entsprechen, tippen Sie auf [Weiter]

# Gesundheitskarte (NFC)

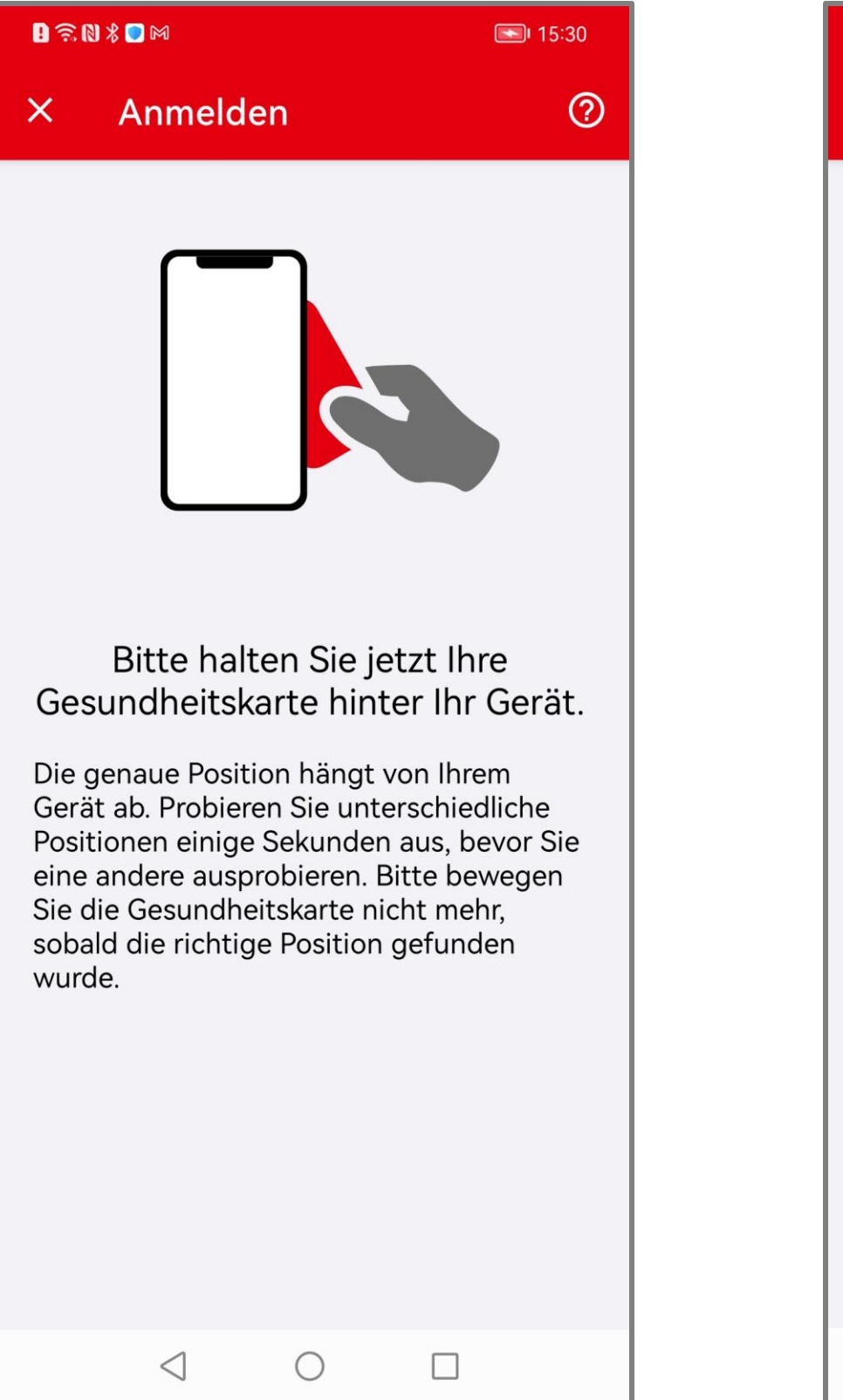

| <mark>!</mark> ଲି(             | N \$ 💽 M                                                     |                                                     | <b>I</b> •                                   |
|--------------------------------|--------------------------------------------------------------|-----------------------------------------------------|----------------------------------------------|
| ×                              | Anmeld                                                       | en                                                  |                                              |
|                                |                                                              |                                                     |                                              |
| he                             | Die Vo<br>Gesundl<br>- rgestellt<br>e                        | erbindur<br>neitskart<br>bitte die<br>ntferner      | ng zur<br>:e wurde<br>e Karte nicł<br>n.     |
| Die r<br>Bitte<br>nich<br>Seku | richtige Posi<br>e bewegen S<br>t mehr. Der I<br>unden beans | tion wurde<br>ie die Ges<br>Prozess ka<br>spruchen. | e gefunden.<br>undheitskarte<br>nn bis zu 20 |
|                                |                                                              |                                                     |                                              |
|                                |                                                              |                                                     |                                              |
|                                | $\triangleleft$                                              | $\bigcirc$                                          |                                              |

Bitte halten Sie Ihre Gesundheitskarte für einige Sekunden <u>hinter</u> Ihr Smartphone. Die genaue Position für die gängigsten Smartphones wird Ihnen auf der nächsten Seite angezeigt

Tipp: Legen Sie Ihre Karte auf einen Tisch und legen Ihr Smartphone darauf. So kann nichts verrutschen

Sofern Ihr Gerät nicht reagiert, wechseln Sie langsam die Position und halten diese für einige Sekunden. Stoppen Sie die Bewegung sobald eine Verbindung gefunden wurde und halten Sie Handy und Karte still, bis der Scanvorgang abgeschlossen ist

# NFC-Scan-Position

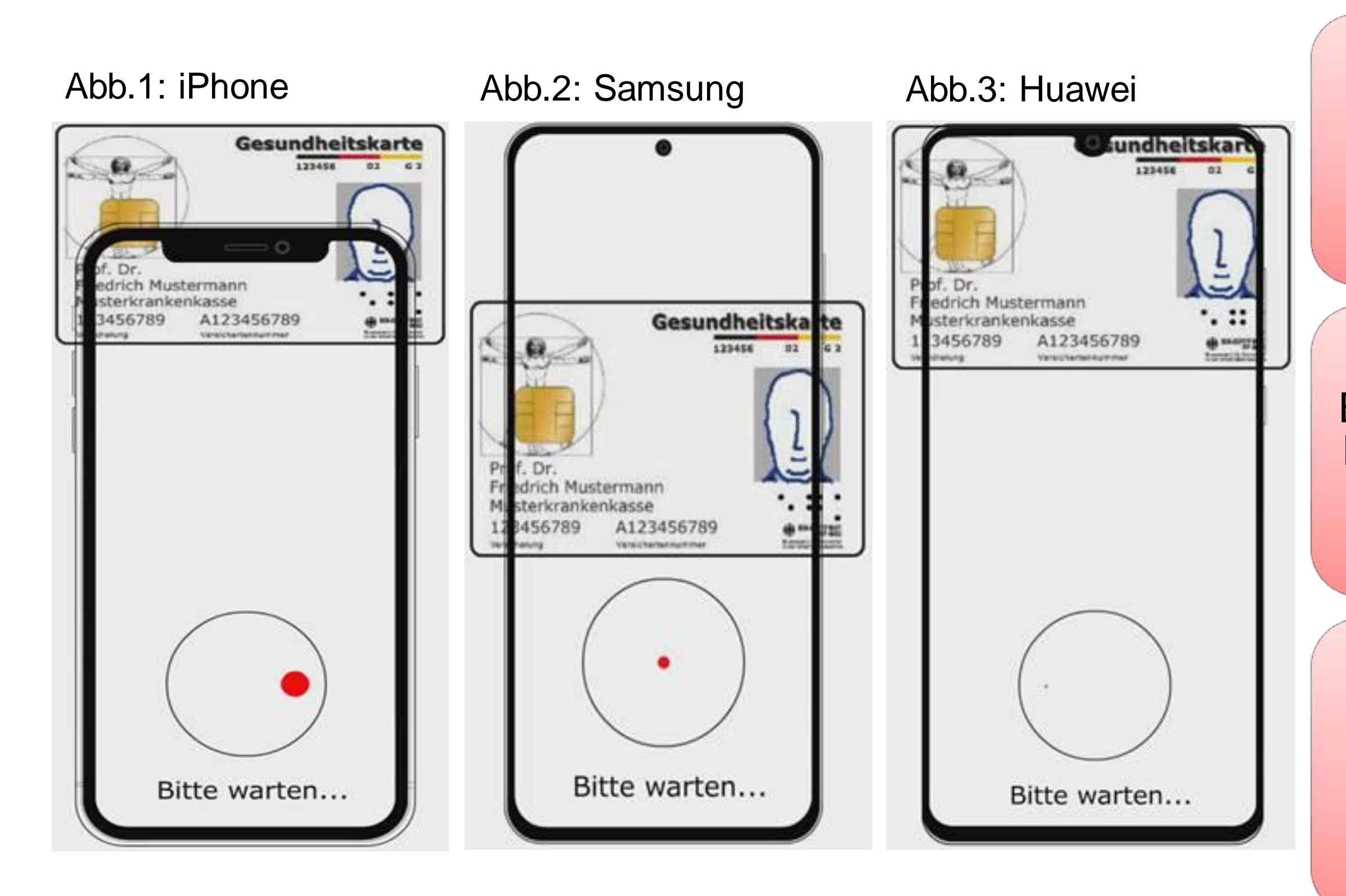

Bei iPhone-Geräten befindet sich die NFC-Scan-Position für Ihre Gesundheitskarte hauptsächlich im oberen Bereich, wobei sich die Mitte der Gesundheitskarte am oberen Rand des Smartphones befindet (s. Abb.1)

Bei Samsung-Geräten befindet sich die NFC-Scan-Position für Ihre Gesundheitskarte hauptsächlich in der Mitte des Smartphones (s. Abb. 2)

Bei Huawei-Geräten befindet sich die NFC-Scan-Position für Ihre Gesundheitskarte im oberen Drittel des Smartphones, wobei sich der obere Rand der Gesundheitskarte direkt am oberen Rand des Smartphones befindet (s. Abb. 3)

# Patientenakte aktivieren

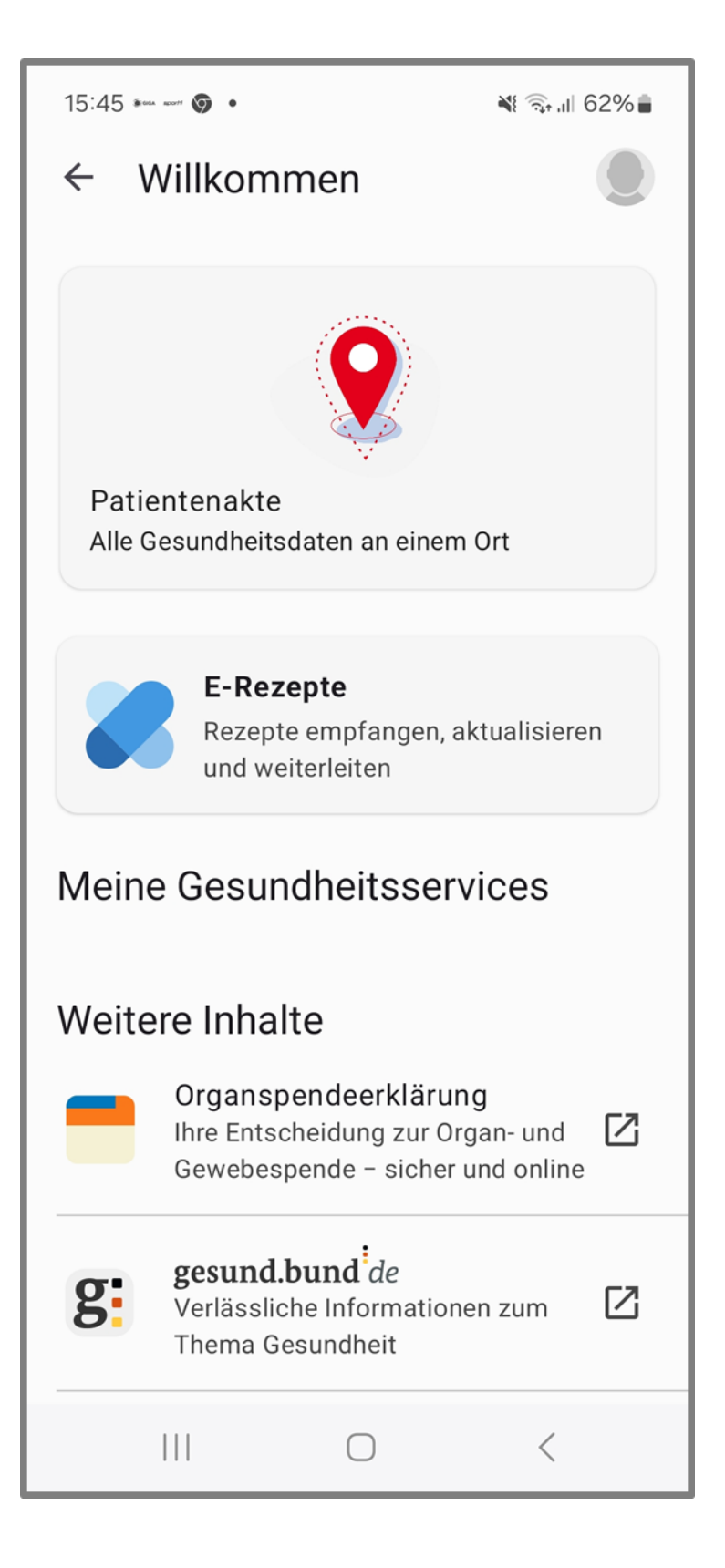

### Tippen Sie auf [Patientenakte] und aktivieren Sie Ihre Akte

# Gerät verknüpfen

### 12:22 💀 🖪 🖬 🔹

### × Patientenakte öffnen

### Gerät verknüpfen

Sie haben eine E-Mail von uns erhalten.

Rufen Sie den Link auf, um mit der Einrichtung fortzufahren. Bitte kontrollieren Sie auch Ihren Spam-Ordner.

### ✓ Weitere Informationen

🙃 ।।। 41% 🛢

2

Max.Mustermann@gmail.com

Bitte bestätigen Sie den Link.

E-Mail-Adresse ändern

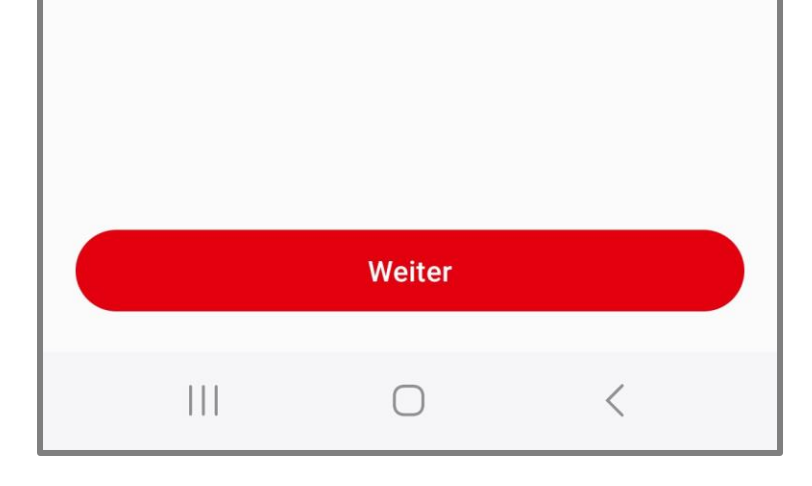

Sie erhalten an die von Ihnen angegebene E-Mail-Adresse einen Bestätigungslink

# E-Mail bestätigen

|                                                                                                    | ■ 斋 № % ● 1 14:56                                                                                                    | ∎ 🗟 № % 🔹 1                                                                         |
|----------------------------------------------------------------------------------------------------|----------------------------------------------------------------------------------------------------|-------------------------------------------------------------------------------------|
| ← ♥ ඕ ♡ :                                                                                                    | ← ● ePA Gerätefreischaltung < :                                                                                                    | ← ● ePA Gerätefreischaltung<br>akte-pu.deine-epa.de                                 |
| Ihre Patientenakte - Jetzt<br>Verknüpfung Ihres Geräts 🕁<br>bestätigen ➤ Posteingang                                                                                                    | <b>energ</b><br>Gerätefreischaltung <sup>Unsere Energie für</sup>                                                                                          | Gerätefreischaltung <sup>u</sup>                                                    |
| epa-kontoverwaltung@bitma 12:49<br>Guten Tag, bitte bestätigen Sie die<br>Verknüpfung Ihres Gerätes SAMSUNG                                                                                                    | Guten Tag!                                                                                                    | Vielen Dank!                                                                        |
| epa-kontove 14:55 $\bigcirc$ $\bigcirc$ :<br>an mich $\checkmark$                                                                                                    | Sie haben am 05.12.2023 um 14:55 Uhr die<br>Freischaltung Ihres Geräts                                                                                     | Ihr Gerät wurde für die Nutzung<br>freigeschaltet. Sie können diese S<br>schließen. |
| Guten Tag,<br>bitte bestätigen Sie die Verknüpfung Ihres Gerätes<br>HUAWEI SNE LX1 mit Ihrer Patientenakte hier:<br>https://akte-pu.deine-epa.de/benutzer/aktivierung?<br>token=nlalkbIFPVhYySB53xG5IcZ6s5i8Q7<br>CXW4tBKujaCwXKgNSMj35g68esXMN7<br>qXWcQJC8TsHiDFYstGLABtwyfMmnNJ0zl6n7oGcY | für die ePA veranlasst. Bitte klicken Sie auf den<br>Bestätigungsbutton, um die Freischaltung<br>durchzuführen:<br>Bestätigen<br>Bitte zeitnah bestätigen! | Freundliche Grüße<br>Ihre energie-BKK<br>Impressum                                  |
| Diese E-Mail bezieht sich auf die Patientenakte zur<br>Versichertennummer mit den letzten 4 Stellen<br>******5341.<br>Die Geräte-Verknüpfung wurde am 05.12.2023 um                                                                                                    | Freundliche Grüße<br>Ihre energie-BKK                                                                                                    |                                                                                     |
|                                                                                                    | <u>Impressum</u>                                                                                                    |                                                                                     |
| $\triangleleft$ $\bigcirc$ $\Box$                                                                                                    |                                                                                                    | $\triangleleft$ O                                                                   |

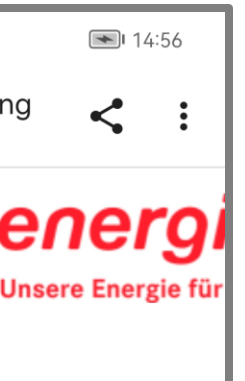

der ePA Seite nun Bestätigen Sie die Verknüpfung über den angegebenen [LINK]

Tippen Sie auf den Bestätigungsbutton, um die Freischaltung durchzuführen

Nach der erfolgreichen Gerätefreischaltung können Sie die Seite schließen und die Registrierung in der ePA-App fortsetzen

# Gerät verknüpfen

### 12:22 🕵 🖪 🖬 🔹

× Patientenakte öffnen

Gerät verknüpfen

Sie haben eine E-Mail von uns erhalten.

Rufen Sie den Link auf, um mit der Einrichtung fortzufahren. Bitte kontrollieren Sie auch Ihren Spam-Ordner.

✓ Weitere Informationen

क्ति ।।। 41% 🛔

?

Max.Mustermann@gmail.com Bitte bestätigen Sie den Link.

E-Mail-Adresse ändern

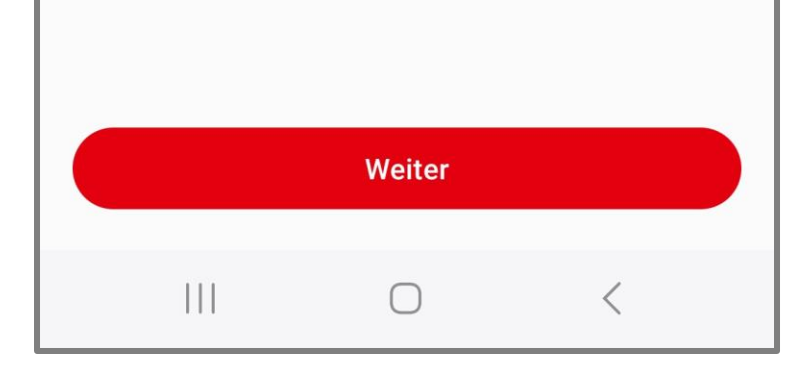

Tippen Sie auf [Weiter]

# Willkommen bei Ihrer Patientenakte

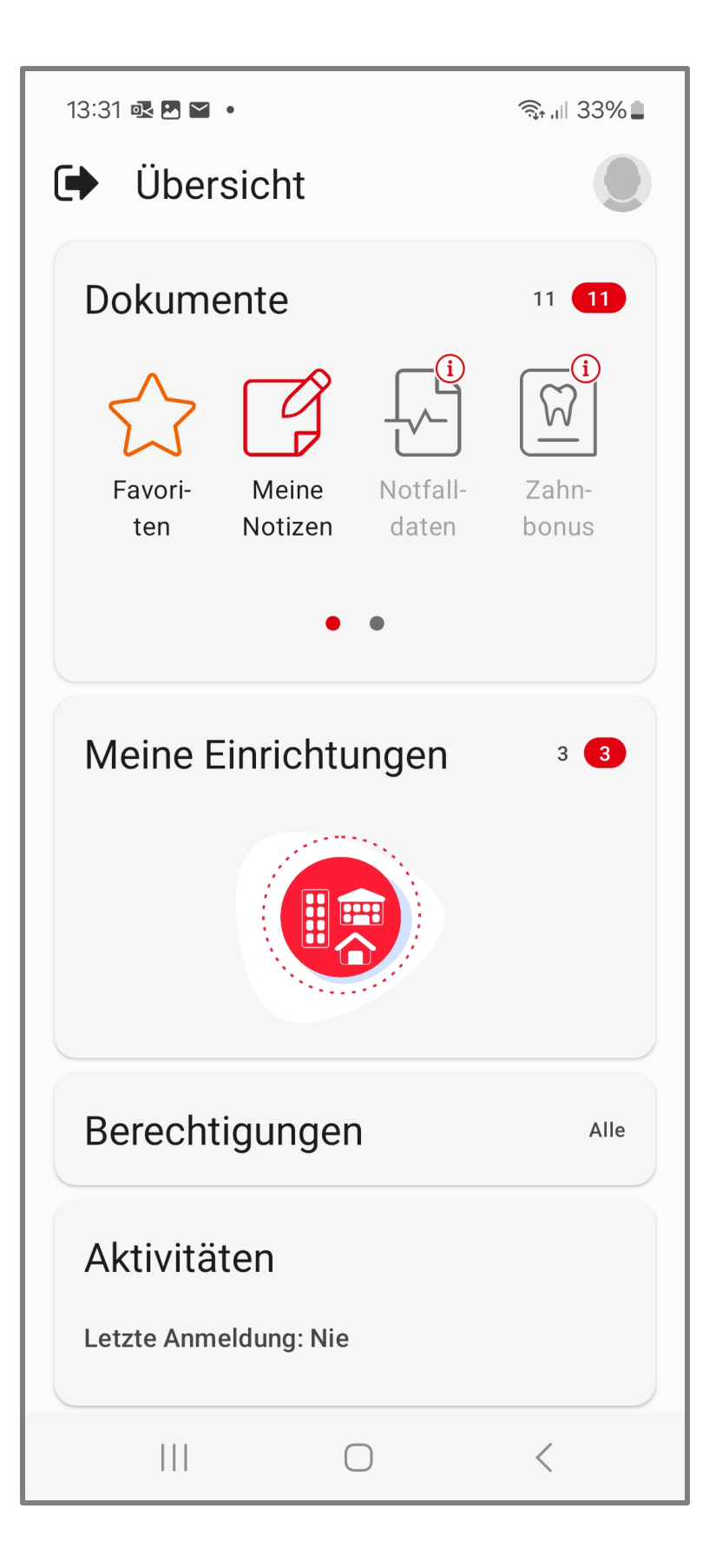

Willkommen bei Ihrer "Meine energie-BKK ePA" App! Sie können jetzt die App in vollem Umfang nutzen

In Zukunft melden Sie sich in unseren Apps mit Ihrem persönlichen Zugang an, der aus Ihrer Versicherungsnummer, Ihrem persönlichen Passwort und Ihrem App-Code besteht

Benötigen zu noch weitere Information, dann schauen Sie doch mal auf unserer Webseite www.energie-bkk.de/epa vorbei

Haben Sie noch Fragen? Kontaktieren Sie uns gerne über energie-bkk@epa-vhd.de oder telefonisch unter unserer ePA-Hotline: 0511 27071 507